## 解約手続きについて

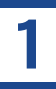

退去などのご事情で解約を希望される場合、以下の手順に従って 解約手続きを進めてください。

① マイページにて解約手続きが可能です。

ログイン ID(登録メールアドレス)とパスワードを入力し、「ログイン」を押してください。

※マイページの URL 及びパスワードは、登録完了通知メールに記載されています。

| ログイン                  |
|-----------------------|
| ログインID                |
| 登録メールアドレスを入力<br>パスワード |
|                       |
| 1912                  |
| パスワードをリセットする          |
| 戻る                    |

(2)

ログイン後、右上のメニューを押し、「ご解約」を選択します。

|                | Ξ      | 利用約款 >>>>>>>>>>>>>>>>>>>>>>>>>>>>>>>>>>>> |
|----------------|--------|-------------------------------------------|
|                |        | 個人情報保護方針                                  |
| マイページ          | ージ     | 利用方法 <b>&gt;</b>                          |
| 🖉 ユーザー情報の確認・編集 | の確認・編集 | ユーザー情報の確認・編集 🕽                            |
| ➡ 端末管理         | 管理     | 端末管理         >                            |
|                | 5 L S  | ご解約                                       |
| ЦУУЛР          |        |                                           |

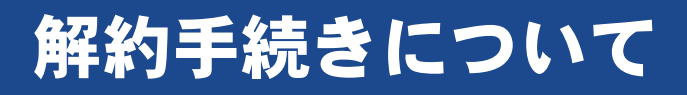

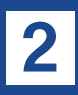

# ③ 解約理由を選択し、ご意見・ご要望があればご記載の上、「入力情報確認」を押します。

※解約理由は選択必須となります。

| 解約手続き    |   |
|----------|---|
| 解約理由     |   |
| 選択してください | ٥ |
| ご意見・ご要望  |   |
|          |   |
|          |   |
|          |   |
| 入力情報確美   |   |

④ 解約手続きの内容をご確認いただき、「送信」を押します。

| 解約手続き内容確認                                                                                            |
|----------------------------------------------------------------------------------------------------|
| 解約理由                                                                                                 |
| インターネットを使わない                                                                                         |
|                                                                                                    |
| 上記入力内容をご確認ください。<br>よろしければ「送信」を、修正される方は「戻る」を選択して<br>ください。<br>「送信」ボタンを選択された場合、本手続きをもちまして解約<br>完てとなります。 |
| 送信<br>戻る                                                                                             |

### 解約手続きについて

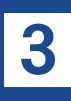

#### ⑤ ご登録いただいたメールアドレス宛に解約完了の通知メールが送信され ます。

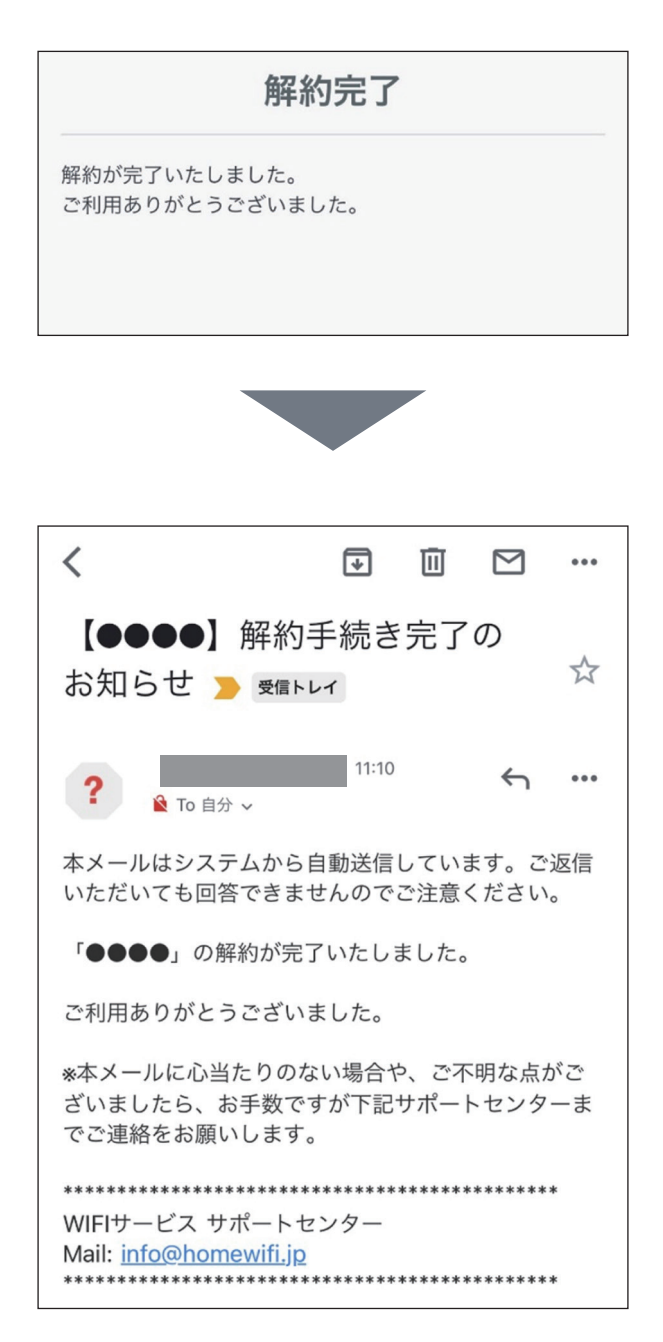

#### 以上で解約手続きは完了となります。